## Come iscriversi

Affinchè l'iscrizione vada a buon fine, chiediamo a tutti gli attuali fruitori di ColombiWeb, se non lo hanno ancora fatto, di inserire quanto prima i seguenti dati indispensabili:

# NOME, COGNOME, LUOGO e DATA DI NASCITA, CODICE FISCALE, INDIRIZZO EMAIL

I soci cui anche uno solo di questi dati non siano presenti, non potranno essere iscritti.

Ogni referente di club verrà abilitato all'accesso, tramite menù, alle pagine di iscrizione e visualizzazione dello stato associativo. Per poter iscrivere uno o più soci, dal menù principale scegliere "Club" e successivamente cliccare su "Iscrizioni" e poi su "Iscrivi". Verrà così visualizzata la pagina che si vede sotto.

| Sel. | Cognome        | Nome       | Nato/a a           | Prov. | Data di nascita | Club | Iscritto |
|------|----------------|------------|--------------------|-------|-----------------|------|----------|
|      | ADMIN SABATINI | MARCO      | F                  | -     |                 |      | *        |
|      | ADMIN SBRANA   | ANDREA     | -                  | -     | _               |      | ×        |
|      | DEPAPERONI     | PAPERON    |                    |       |                 |      | ×        |
|      | EX CONSTANTIN  | EX BANUT   |                    |       |                 |      | ×        |
|      | RIVA           | GIGI       | VICOPELAGO         | LU    | 13/10/1995      |      | *        |
|      | ROSSI          | PAOLO      | VICENZA            | VI    | 07/10/1954      |      | g        |
|      | TEMPORANEO     | TEMPORANEO |                    |       |                 |      | ×        |
|      | TEST           | PROVA      |                    |       |                 |      | ×        |
|      | ZANETTI        | GINO       |                    |       |                 |      | ×        |
|      | ZOFF           | DINO       | MARIANO DEL FRIULI |       |                 |      | ×        |
|      | ZORO           | ZARO       |                    |       |                 |      | ×        |

### Richiesta iscrizione soci

Le due colonne che interessano sono la prima e l'ultima: con la prima è possibile fare la richiesta di iscrizione per i singoli soci, mentre con l'ultima si vede lo stato di registrazione che potrà essere "Iscritto", "Non iscritto" ed "In attesa".

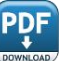

Il socio inizialmente sarà "Non iscritto".

Il socio sarà **"In attesa"** quando la richiesta, giunta al team CW, non è ancora stata evasa: generalmente l'attesa dipende dal tempo di arrivo del bonifico e dalla correttezza di tutta la procedura di iscrizione finora avviata.

Il socio sarà **"Iscritto"** quando, giunta la richiesta, verificato il corretto pagamento della quota indicata nel form di iscrizione, verificati tutti i dati dei singoli iscritti, CW provvederà a registrare l'iscrizione e ad emettere regolare ricevuta fiscale.

Per inviare la richiesta di iscrizione di uno o più soci contemporaneamente, il referente dovrà spuntare i quadratini corrispondenti presenti nella prima colonna (Sel). Sarà possibile spuntare solamente i quadratini dei soci che ancora non sono stati regolarmente iscritti e che abbiano inserito tutti i dati richiesti. Al termine cliccare sul pulsante **"Iscrivi"** che apparirà in basso a sinistra. Viene inoltre fornita l'indicazione della cifra da versare a mezzo bonifico bancario sul conto intestato a:

## SBRANA ANDREA SABATINI MARCO Banca SELLA

# Codice IBAN: IT39T0326822300052677020710

# BIC (Codice Swift): SELBIT2BXXX

| Totale a pagare 20,00 euro (scontati) | a mezzo | Bonifico bancario | * |  |
|---------------------------------------|---------|-------------------|---|--|
| Iscrivi                               | Annulla |                   |   |  |

Quando verrà premuto il pulsante "Iscrivi", in automatico giungerà una mail al team di CW che inizierà così la pratica di iscrizione. Sarà inoltre possibile visionare anche in un secondo momento tutte le richieste di iscrizione inviate partendo dal menù principale e scegliendo "Club", "Iscrizioni" e "Visualizza". Verrà così visualizzata la pagina che si vede sotto.

#### Visualizza richieste iscrizione 2019

| Rif                                                                                          | ID Club<br>Nome Club | Testo                                                                                                    |
|----------------------------------------------------------------------------------------------|----------------------|----------------------------------------------------------------------------------------------------|
| BANCA SELLA<br>CC INTESTATO SBRANA - SABATINI<br>IBAN: XX-XX-XXXXXXXXXXXXXXXXXXXXXXXXXXXXXXX | 2<br>ALI TOSCAN      | ALBERTI - MICHI<br>BOURRA - HICH/<br>GALLI - ENRICO,<br>LEONIDA - PAVE<br>MARTELLUCCI -<br>OPROIU - FLORII<br>SABATINI - ANGI<br>Totale 140,00 euro a mezzo Bonifico bancario. |

Nella prima colonna è indicata la banca dove effettuare il bonifico con le coordinate correnti (intestazione, IBAN) e, **MOLTO IMPORTANTE**, la CAUSALE da riportare nel bonifico e da cui si ricaveranno i dati necessari alla registrazione. Nella causale sono indicate data e ora della richiesta nel formato **AAAAMMGGhhmmss** dove **AAAA** è l'anno, **MM** il mese, **GG** il giorno, **hh**l'ora, **mm** i minuti, **ss** i secondi. Separato con un trattino si troverà anche il gruppo di abbinamento.

Nella seconda colonna vediamo il numero ed il nome abbreviato del gruppo.

Nella terza colonna abbiamo la lista di coloro che verranno abilitati attraverso quel particolare versamento riferito a quella causale e la cifra da versare esattamente.